## How to add items to a manifest.

If you do not already have access to Chemwatch:

Staff or supervisors (on behalf of post-graduate students) will need to raise a support ticket with digital solutions <u>servicedesk@vuw.ac.nz</u>. You should request Chemwatch access and ask to be added to the "SBS Student" group and be assigned to the "SBS User" role.

Supervisors should also provide digital solutions with the name and VUW email of the student

(NB: Once you have access to Chemwatch, you may also have a need to view, create or, add substances to manifests and to edit quantities. To do this you must have the default permissions changed. Contact kayla.griffin@vuw.ac.nz if your permissions need to be altered or you need help using Chemwatch)

Log into Chemwatch.

1. There are two ways to add items to a mannifest.

Method A, transfer the item from the chemwatch database OR Method B, copy it from an existing manifest.

## Method A - transfer the item from the chemwatch database

- a. Select "OWN" or "FULL" list. Choosing "OWN" limits search to materials already present within any of the VUW manifests. This is useful if you want be sure you are choosing the same item as you may have in another manifest. OR, choose"FULL" this will search through the full Chemwatch list of SDS's.
- b. Enter name of chemical OR CAS number in search field e.g. Methanol OR 67-56-1 Click on magnifying glass icon or press enter.

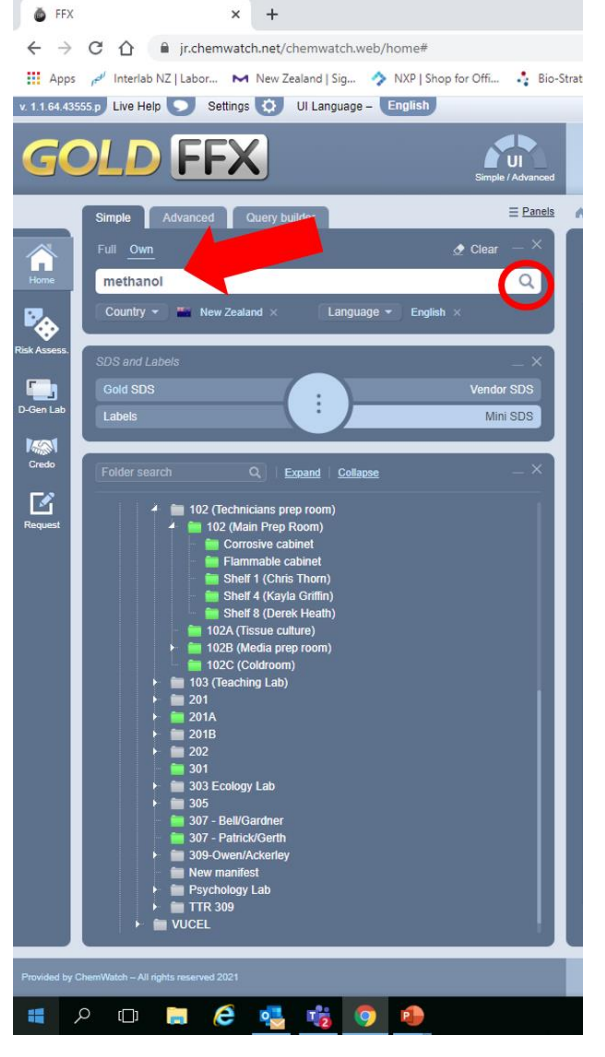

Materials list is displayed. List is comprised of all substances that contain "methanol" in any of the names they are known by.

|                                                                                                    | Apps<br>1 64.4355 | nterlab NZ   Labor 🛏 New Zealand   Sig 🥎 NXP   Shop for Offi                                                                                                    | Bio-Strat | egy 🤅    | ) iProc    | Card 20   | 🕑 UniSavi   | er New Zeal 🚦 MediRay New Zeala.                                                                             | 8    | Nucleotide BLAS          | iT: 🕑 New | Tab 🧰 HR KIOSK | School of Biolog                                      | jcal 角               | SBS_CC    | )L_confoca | J.C     | »<br>gout(vicuniwell | Pisana Rav |
|----------------------------------------------------------------------------------------------------|-------------------|----------------------------------------------------------------------------------------------------|-----------|----------|------------|-----------|-------------|----------------------------------------------------------------------------------------------------|------|--------------------------|-----------|----------------|-------------------------------------------------------|----------------------|-----------|------------|---------|----------------------|------------|
| • * * 2 Hond to stand          • * 2 Hond - Hond CALL Use          • * * 2 Hond - Hond CALL Use          • * * 2 Hond - Hond CALL Use          • * * 1 Hond - Hond CALL Use          • * * 1 Hond - Hond CALL Use          • * * 1 Hond - Hond CALL Use          • * * 1 Hond - Hond CALL Use          • * * 1 Hond - Hond CALL Use          • * * 1 Hond - Hond CALL USE          • * 1 Hond - Hond CALL USE          • * 1 Hond - Hond - Hond                                                                                                    | GC                |                                                                                                    | dvanced   | 0        | Filters: C | OFF V     |             |                                                                                                    |      |                          |           |                |                                                       | H <sub>2</sub><br>Pr | ant.      | e<<br>Shi  | 9<br>10 | <b>⊥</b><br>Download | R          |
| Image: Control Control Contrelation Control Control Control Control Con                                                                                                    |                   | Simple Advanced Query builder                                                                                                    | Panels    | ¶i ≯ Sea | rch Own -  | Name/CAS/ | CW: Methano |                                                                                                    |      | _                        | _         | _              | _                                                     | _                    |           | _          | _       | _                    | _          |
| County       Instantion       County       Instantion       County       Instantinstantion       County       Instantion                                                                                                    |                   | Full <u>Own</u> <u>@</u> Clear -                                                                                                    | - ×       |          |            |           |             | MATERIAL NAME +                                                                                              |      |                          |           |                | RISK -<br>STATEMENT                                   | VOL/WT               | - MET<br> |            |         |                      |            |
|                                                                                                    |                   | Country V New Zealand × Language V English ×                                                                                                    |           |          |            |           | ۳           |                                                                                                    | •    | 67.56.4                  | •         | •              |                                                       | 202.27.14            |           | Ŧ          | Ŧ       | Ŧ                    | •          |
| Image: Start Look       Image: Start Look       Im                                                                                                    |                   |                                                                                                    |           | ni       | ٥          |           | 123         | methanol-D4                                                                                                  | Gold | 811-98-3                 |           | wangie 🖌       | B11                                                   | 0.01 L               | R         | 3          |         | 2                    |            |
| Lesie       Million       Million       Million       121       Million       Million       0       1       1       3       1       3       1       3       1       3       1       3       1       3       1       3       1       3       1       3       1       3       1       3       1       3       1       3       1       3       1       3       1       3       1       3       1       3       1       3       1       3       1       3       1       3       1       3       1       3       1       3       1       3       1       3       1       3       1       1       3       1       1       3       1       1       3       1       1       3       1       1       3       1       1       1       1       1       1       1       1       1       1       1       1       1       1       1       1       1       1       1       1       1       1       1       1       1       1       1       1       1       1       1       1       1       1       1       1       1                                                                                                    |                   | SDS and Labels                                                                                                    | _ ×<br>DS |          | ٥          |           | 123         | methanol 70%                                                                                                 | Gold |                          |           | -              | R11,R23/24/25,R<br>39/26/27/28,R61(<br>2)             | 400.00 m<br>L        | Ľ         | 3          | н       | ×                    |            |
| Image: Sector       Canadi Calaciz <ul> <li></li></ul>                                                                                                    | •                 | Labels Mini S                                                                                                    | DS        |          | $\diamond$ | A         | 123         | Methanol 50% Solution                                                                                        | Gold |                          |           | -              | R11,R23/24/25,R<br>39/26/27/28,R61(<br>2)             | 0.25 L               | Ľ         | 3          | н       | ×                    |            |
| • • • • • • • • • • • • • • •                                                                                                    |                   | Folder search Q Exmand Collaose                                                                                                    | - ×       |          | $\odot$    | A         | 123         | methyl isobutyl carbinol<br>(Found by: isobutylmethylmethanol.)                                              | Gold | 108-11-2                 |           | -              | R10,R19,R36/37                                        | 1.00 L               | Ľ         | 3          |         | ?                    |            |
| • 007 A Clear Action         • 007 A Clear Action         • 007                                                                                                    | H                 | 4 🖿 TTR                                                                                                    |           |          |            |           |             | n-butanol<br>(Found by: propyl methanol.)                                                                    | Gold | 71-36-3                  |           | Multiple       |                                                       | 12.00 L              |           |            |         |                      |            |
| Image: Dependence of the Point Label and Point Counted by Point Label (Point Rabel and Point Label (Point Rabel Rabel And Point Rabel Rabel Rabel And Point Rabel Rabel Rabe                                                                                                    | l                 | ■ 001A Dewar Room<br>■ 003 Fish Store Maximum Quantity<br>▶ ■ 004 Chemical Store Maximum Quantity                                                                                                    |           |          | $\odot$    |           | 123         | 3-methoxybenzyl alcohol<br>(Found by: 3-methoxybenzenemethan<br>ol )                                         | Gold | 6971-51-3                |           | -              | R22,R36/37/38,R<br>43                                 | 0.01 L               | e         | None       | None    | ?                    |            |
| • ■ 01 (241) (243)       • ■ 01 (241) (243)       • ■ 01 (241) (243)       • ■ 01 (241) (243)       • ■ 01 (241) (243)       • ■ 01 (241) (243)       • ■ 01 (241) (243)       • ■ 01 (241) (243)       • ■ 01 (241) (243)       • ■ 01 (241) (243)       • ■ 01 (241) (243)       • ■ 01 (241) (243)       • ■ 01 (241) (243)       • ■ 01 (241) (243)       • ■ 01 (241) (243)       • ■ 01 (241) (243)       • ■ 01 (241) (243)       • ■ 01 (241) (243)       • ■ 01 (241) (243)       • ■ 01 (241) (243)       • ■ 01 (241) (243)       • ■ 01 (241) (243)       • ■ 01 (241) (243)       • ■ 01 (241) (243)       • ■ 01 (241) (243)       • ■ 01 (241) (243)       • ■ 01 (241) (243)       • ■ 01 (241) (243)       • ■ 01 (241) (243)       • ■ 01 (241) (243)       • ■ 01 (241) (243)       • ■ 01 (241) (243)       • ■ 01 (241) (243)       • ■ 01 (241) (243)       • ■ 01 (241) (243)       • ■ 01 (241) (243)       • ■ 01 (241) (243)       • ■ 01 (241) (243)       • ■ 01 (241) (243)       • ■ 01 (241) (243)       • ■ 01 (241) (243)       • ■ 01 (241) (243)       • ■ 01 (241) (243)       • ■ 01 (241) (243)       • ■ 01 (241) (243) (243) (                                                                                                    | H                 | 001 Waste Stole Actual Gaunity     001 Other Stole Actual Gaunity                                                                                                    |           |          | $\odot$    | A         | 123         | 2-methyl-3-butyn-2-ol<br>(Found by: dimethylethynylmethanol)                                                 | Gold | 115-19-5                 |           | -              | R10,R22,R41                                           | 0.00 L               | Ľ         | 3          |         | ×                    |            |
| • • • • • • • • • • • • • • •                                                                                                    | L                 |                                                                                                    |           |          | $\diamond$ |           | 123         | terpineol<br>(Found by: 3-cyclohexene-1-methanol,<br>alpha, alpha,4-trimethyl-)                              | Gold | 8006-39-1,<br>10482-56-1 |           | -              | R19,R36/37/38,R<br>43,R50/53,R67                      | 250.00 m<br>L        | e         | 9          | ш       | ×                    |            |
| +       → 2018         +       → 2018         +       ⇒ 2028         •       ⇒ 2028         •       ⇒ 2028         •       ⇒ 2028         •       ⇒ 2028         •       ⇒ 2028         •       ⇒ 2028         •       ⇒ 2028         •       ⇒ 2028         •       ⇒ 2028         •       ⇒ 2028         •       ⇒ 2028         •       ⇒ 2028         •       ⇒ 2028         •       ⇒ 2028         •       ⇒ 2028         •       ⇒ 2028         •       ⇒ 2028         •       ⇒ 2028         •       ⇒ 2028         •       ⇒ 2028         •       ⇒ 2028         •       ⇒ 2028         •       ⇒ 2028         •       ⇒ 2028         •       ⇒ 2028         •       ⇒ 2028         •       ⇒ 2028         •       ⇒ 2028         •       ⇒ 2028         •       ⇒ 2028         •       ⇒ 2028         •       ⇒ 2028                                                                                                    |                   | <ul> <li>iiii 103 (reaching Eub)</li> <li>iiii 201</li> <li>iiiiiiiiiiiiiiiiiiiiiiiiiiiiiiii</li></ul>                                                                                                    |           |          | $\odot$    |           | 123         | dimethyl sulfone<br>(Found by: methanol sulfonylibis )                                                       | Gold | 67-71-0                  |           | -              |                                                       | 0.10 kg              | Ľ         | None       | None    | ?                    |            |
| • 111 301 (colory lab       • 111 301 (colory lab       • 111 301 (colory lab       • 111 301 (colory lab       • 111 301 (colory lab       • 111 301 (colory lab       • 111 301 (colory lab       • 111 301 (colory lab       • 111 301 (colory lab       • 111 301 (color lab       • 111 301 (color lab                                                                                                    | l                 |                                                                                                    |           |          | $\diamond$ | A         | 123         | phenethyl alcohol<br>(Found by: benzylmethanol)                                                              | Gold | 60-12-8                  |           | -              | R19,R21/22,R37/<br>38,R41,R43,R62<br>(3),R63(3),R68(3 | 2.00 L               | Ľ         | 6.1        | ш       | ×                    |            |
| • Market South And Market South And South South S                                                                                                    | l                 | 103 Ecology Lab     103     103     103     103     103     103     103     103     103     103     103     103     103     103     103     103     103     103     103     103     103     103     103     103     103     103     103     103     103     103     103     103     103     103     103     103     103     103     103     103     103     103     103     103     103     103     103     103     103     103     103     103     103     103     103     103     103     103     103     103     103     103     103     103     103     103     103     103     103     103     103     103     103     103     103     103     103     103     103     103     103     103     103     103     103     103     103     103     103     103     103     103     103     103     103     103     103     103     103     103     103     103     103     103     103     103     103     103     103     103     103     103     103     103     103     103     103     103     103     103     103     103     103     103     103     103     103     103     103     103     103     103     103     103     103     103     103     103     103     103     103     103     103     103     103     103     103     103     103     103     103     103     103     103     103     103     103     103     103     103     103     103     103     103     103     103     103     103     103     103     103     103     103     103     103     103     103     103     103     103     103     103     103     103     103     103     103     103     103     103     103     103     103     103     103     103     103     103     103     103     103     103     103     103     103     103     103     103     103     103     103     103     103     103     103     103     103     103     103     103     103     103     103     103     103     103     103     103     103     103     103     103     103     103     103     103     103     103     103     103     103     103     103     103     103     103     103     103     103     103     103     103     103 |           |          | $\odot$    |           | 123         | naphtholbenzein<br>(Found by: 4-hydroxy-alpha-(4-hydrox<br>ynaphthyl)-alpha-phenylnaphthalen-1-<br>methanol) | Gold | 6948-88-5,<br>145-50-6   |           | -              | R36/37/38,R43,R<br>50/53                              | 0.01 kg              | e         | 9          | ш       | ?                    |            |
| Marking and a second and a second and a second and a second and a second and a second and a second and a second a second a s                                                                                                    |                   | 307 - Partice Contra      309-Owen/Ackentey      Monum manifest                                                                                                    |           |          |            |           |             | benzyl alcohol<br>(Found by: benzene methanol.)                                                              | Gold | 100-51-6                 |           | Multiple       |                                                       | 0.60 L               |           |            |         |                      |            |
| 1230 methanol                                                                                                    |                   | SAF (Blue 7<br>CW No Chemical(s)                                                                                                    |           |          |            |           |             | anisyl alcohol                                                                                               |      | 105-13-5,                |           |                |                                                       |                      |           |            |         |                      |            |
| ► WUCL<br>■ UCL<br>■ UC |                   | ► VUCEL                                                                                                    |           | •        | 1          | 5         | tems        | per page                                                                                                    |      |                          |           |                |                                                       |                      |           |            |         | 1 - 31 o             | f 31 items |

c. Click and drag required item from material list into desired manifest If material selected from a Material List has multiple vendors, a message displays warning that "Multiple vendors are available". Choose **,YES**' to continue further selection

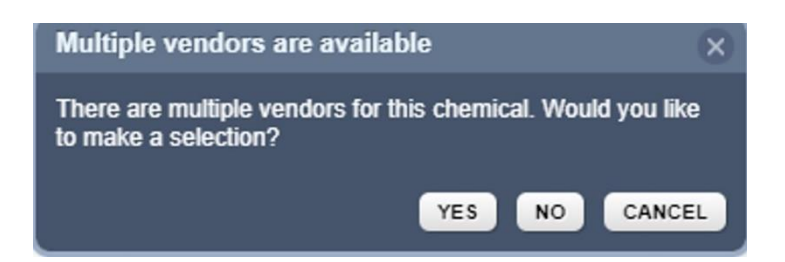

NB: choosing **NO** will result in all possible vendors SDS's being loaded into your manifest. Remember that Chemwatch is a database of SDS's not of chemicals d. After selecting ,YES' option, the program displays a list of documents (vendor MSDS) to choose from

| 🍈 FEX        | × +                                                                     |          |          |           |                                                                                    |               |                       |         |           |                  |               |              |             | 0                    | - 0           | ×           |
|--------------|-------------------------------------------------------------------------|----------|----------|-----------|------------------------------------------------------------------------------------|---------------|-----------------------|---------|-----------|------------------|---------------|--------------|-------------|----------------------|---------------|-------------|
|              | C 🏠 🗎 jr.chemwatch.net/chemwatch.web/home#                              |          |          |           |                                                                                    |               |                       |         |           |                  |               |              |             |                      | *             | ± :         |
| Ann          | 🚽 Interials N7   Jahor. 🛏 New Zealand   Sin. 🔥 NXP   Shon for Offi. 🔥 B | Strategy | G iPro   | - 52 P    | ard 🙆 UniSaver New Zeal 🖪 MediRav New Zeala 😕                                      | > Nm          | rientide BLAST        | lew Tab | HR KIOSK  | A School         | of Riological | SRS COL      | confocal -  |                      | » E Re        | tadion list |
| v 116443     | 555 n Live Help Settings O UI Language - English                        |          | 0        |           |                                                                                    |               |                       | _       |           | ► Tour           | AZ fi         |              |             | .ogout/vicuniv       | el/Pisana R   | awson) フ    |
|              |                                                                         |          |          |           |                                                                                    |               |                       |         |           | -                |               |              |             |                      |               |             |
| G            |                                                                         |          |          |           |                                                                                    |               |                       |         |           | 6                | 1             | <*           | 2           | Ŀ                    | Ĝ             | 5           |
|              | Simple / Advance                                                        | 1        |          |           |                                                                                    |               |                       |         |           | Prin             | t             | Share        | Dow         | nioad                | 30            | >           |
|              | Simple Advanced Query builder                                           | 1 A > S  | earch Ow | n - Name/ | CAS/CW: methanol > Material: methanol                                              |               |                       |         |           |                  |               |              |             |                      |               |             |
|              | Euli Oue A Clear — X                                                    |          | CK.      |           |                                                                                    |               |                       |         |           |                  |               |              |             |                      |               | •           |
|              | Full Own                                                                | •        |          |           |                                                                                    |               |                       |         |           |                  |               |              |             |                      |               |             |
| Home         | methanol                                                                |          |          |           | NAME -                                                                             | -             |                       |         | LANGUAGE  |                  |               |              |             |                      |               |             |
| ₽            | Country - Kew Zealand × Language - English ×                            |          | ¢        | 123       | 10211 GageThin® Methanol                                                           | ( <u>GD</u> ) | Gage Products         | SDS     | English   | United<br>States | Primary       | 28/09/2021   | Gold        | Vendor               |               | 4           |
| Risk Assess. | SDS and LabelsX                                                         |          | $\odot$  | 123       | 10211 GageThin® Methanol                                                           | (GD)          | Gage Products         | SDS     | English   | United           | Primary       | 28/09/2021   | Туре        | 0                    |               |             |
|              | Gold SDS . Vendor SDS                                                   |          | ٥        | 123       | 10211 GageThin® Methanol                                                           | (GD)          | Gage Products         | SDS     | Spanish   | Mexico           | Primary       | 28/09/2021   | Label       |                      |               |             |
| D-Gen Lab    | Labels Mini SDS                                                         |          | •        | 123       | 10211 GageThin® Methanol                                                           | ( <u>ac</u> ) | Gage Products         | SDS     | French    | Canada           | Primary       | 28/09/2021   | Other       | SDS                  |               |             |
| 1401         |                                                                         |          | ٢        | 123       | Methanol for Purge & Trap SupraSolv®                                               |               | Merck                 | SDS     | Hungari   | Hungary          | Secondary     | 16/09/2021   | W           |                      |               |             |
| Credo        | Folder search Q Expand Collapse _ X                                     |          | ¢        | 123       | Metanol preparatív kromatográfiához Prepsolv®                                      |               | Merck                 | SDS     | Hungari   | Hungary          | Secondary     | 14/09/2021   | Sigma-A     | idrich (Merck)<br>20 |               |             |
| <b>F</b> Ø   |                                                                         |          | $\odot$  | 123       | Biometanol (Gas-to-Liquid) szintézis célra                                         |               | Merck                 | SDS     | Hungari   | Hungary          | Secondary     | 21/08/2021   | Acros O     | ganics (Fishe        | Scientific) 4 | os 🖌        |
| Request      | <ul> <li>IO2 (Main Prep Room)</li> <li>Cornolise cabinet</li> </ul>     |          | ¢        | 123       | Metanol EMPLURA®                                                                   |               | Merck                 | SDS     | Hungari   | Hungary          | Secondary     | 21/08/2021   |             |                      | mor           |             |
|              | Flammable cabinet                                                       |          | $\odot$  | 123       | Metanol szárított (max. 0.003% H=O)                                                |               | Merck                 | SDS     | Hungari   | Hungary          | Secondary     | 21/08/2021   | Countries   | tates 20.42          |               |             |
|              | Shelf 1 (Chris Thorn)                                                   |          | $\odot$  | 123       | Methanol wasserfrei zur Analyse (max 0.003% H2O)                                   |               | Merck                 | SDS     | German    | Germany          | Secondary     | 21/08/2021   | German      | 719                  |               |             |
|              | Shell 8 (Derek Heath)                                                   |          | ¢        | 123       | Methanol EMPLURA®                                                                  |               | Merck                 | SDS     | German    | Germany          | Secondary     | 21/08/2021   | 🗧 Australia |                      |               |             |
|              | iii 102A (Tissue culture) iii 102B (Media prep room)                    |          | $\odot$  | 123       | METHANOL FUER DIE PRAEPARATIVE CHROMATOGRAPHI<br>E PREPSOLV                        | 1             | Merck                 | SDS     | German    | Germany          | Secondary     | 21/08/2021   | 🗧 New Zea   | lland 67             |               | ie –        |
|              | 102C (Coldroom)                                                         |          | $\odot$  | 123       | Methanol für die Flüssigkeitschromatographie LiChrosolv®                           |               | Merck                 | SDS     | German    | Germany          | Secondary     | 21/08/2021   | Languages   |                      |               |             |
|              | Illia (Teaching Lab)     Illia (Teaching Lab)     Illia (Teaching Lab)  |          | ¢        | 123       | Bio-Methanol (Gas-to-Liquid) zur Synthese                                          |               | Merck                 | SDS     | German    | Germany          | Secondary     | 21/08/2021   | English     |                      |               |             |
|              | <ul> <li>201A</li> </ul>                                                |          | $\odot$  | 123       | Methanol für Purge & Trap SupraSolv®                                               |               | Merck                 | SDS     | German    | Germany          | Secondary     | 22/07/2021   | German      |                      |               |             |
|              | • 201B                                                                  |          | ¢        | 123       | Methanol zur Analyse EMPARTA® ACS                                                  |               | Merck                 | SDS     | German    | Germany          | Secondary     | 22/07/2021   |             |                      |               | e -         |
|              | = 202<br>= 301                                                          |          | ¢        | 123       | METHANOL                                                                           | GD            | Chem-Supply           | SDS     | English   | Australia        | Primary       | 01/07/2021   | Source      |                      |               |             |
|              | m 303 Ecology Lab                                                       |          | $\odot$  | 123       | Methanol EMPLURA                                                                   |               | Sigma-Aldrich (Merck) | SDS     | English   | India            | Primary       | 01/07/2021   | Primary     | Second               | ary           |             |
|              | <ul> <li>305</li> <li>307 - Bel/Gardner</li> </ul>                      |          | $\odot$  | 123       | Hydro Spec® Methanol Accelerate Medium for One Compone<br>nt Volumetric Titrations | e             | Ricca Chemical        | SDS     | French    | Canada           | Secondary     | 22/06/2021   | Issue Date  |                      |               |             |
|              | ■ 307 - Patrick/Gerth     ■ 309-Owen/Ackerley                           |          | $\odot$  | 123       | Hydro Spec® Methanol Accelerate Medium for One Compone<br>nt Volumetric Titrations | e             | Ricca Chemical        | SDS     | English   | Canada           | Secondary     | 19/06/2021   | То          |                      |               |             |
|              | Mew manufest<br>► Mar SAF (Blue Zone)                                   |          | $\odot$  | 123       | Hydro Spec® Methanol Accelerate Medium for One Compone<br>nt Volumetric Titrations | e             | Ricca Chemical        | SDS     | English   | United<br>States | Secondary     | 19/06/2021   |             |                      |               |             |
|              | ► ITTR 309 ► IVUCEL                                                     |          | Ó        | 123       | Methanol (E                                                                        | (GD)          | Sigma-Aldrich (Merck) | SDS     | English   | Australia        | Secondary     | 18/06/2021   |             |                      |               |             |
|              | > DELETED                                                               |          | 1        |           | 5 6 7 8 9 10 ▶ ▶  <mark>500</mark> ▼ i¥emsperpage                                  |               |                       |         |           |                  |               |              |             |                      | 🕭 Clear Fill  | ers         |
|              |                                                                         |          |          |           |                                                                                    |               | 115-072               |         |           |                  |               |              |             |                      |               | _           |
| Provided by  |                                                                         |          |          |           |                                                                                    |               | C                     | Сн      | EMWATCH E | NTOURAGE         | - 🗎 🛛 🖬       | ve Help Chat |             | ¢                    | 9             | WATCH       |
|              | A 🗆 📮 🧲 🎼 🧿 💁 🐵                                                         |          |          |           |                                                                                    |               |                       |         |           |                  |               |              | ^ 👄         | 및 d× ENG             | 9:13 AM       | , 🖵         |

e. If this list is large, it can be searched by clicking on "more" under the vendors heading (circled in red). This will bring up a search field. Multiple vendors can be selected together by clicking the check box and then entering a new vendor in the search field. Not available for all substances but a good generic vendor is Chemwatch itself. Then click apply.

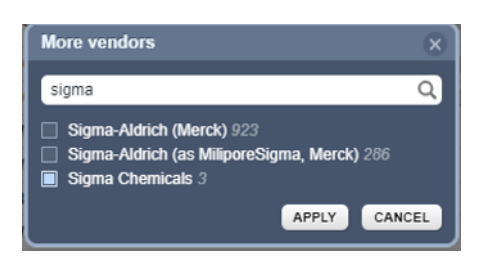

f. For example, search results from selecting vendor "Chemwatch" and "Sigma Chemicals"

| 🍈 FEX                    | × +                                                                       |           |              |                              |                     |     |                 |         |           |           |                  |               |          | 0                         | -           | a ×           |
|--------------------------|---------------------------------------------------------------------------|-----------|--------------|------------------------------|---------------------|-----|-----------------|---------|-----------|-----------|------------------|---------------|----------|---------------------------|-------------|---------------|
| $\leftarrow \rightarrow$ | C 🏠 🔒 jr.chemwatch.net/chemwatch.web/home#                                |           |              |                              |                     |     |                 |         |           |           |                  |               |          |                           | 4           | k 😩 E         |
| Apps                     | 🖉 Interlab NZ   Labor 🛏 New Zealand   Sig 🥎 NXP   Shop for Offi 🦂 Bio-    | trategy 📀 | iProc 📴 P    | Card 🕑 UniSaver New Zeal     | 🕂 MediRay New Zeala | 8 N | cleotide BLAST  | New Tak | HR KIOS   | Schoo     | l of Biological. | SBS_COL       | confocal |                           | » [         | Reading list  |
| v. 1.1.64.43             | 855 p Live Help 💽 Settings 🔅 UI Language – English                        |           |              |                              |                     |     |                 |         |           | • Tour    | AZ (             |               | ] 🗍      | Logout(vicu               | niwell/Pisa | ana Rawson) 💡 |
| C                        |                                                                           |           |              |                              |                     |     |                 |         |           | -         | la               | <u>_</u>      |          | T                         |             | M             |
| GC                       |                                                                           |           |              |                              |                     |     |                 |         |           | Pri       | r.<br>nt         | Share         |          | Download                  |             | 3D            |
|                          | Simple Advanced Ocen builder EPanels                                      | A > Searc | h Own - Name | CAS/CW: methanol > Material: | methanol            |     |                 |         |           |           |                  |               |          |                           |             |               |
| ~                        | Simple Proteinees Seery Gallon                                            | A PACK    |              |                              |                     |     |                 |         |           |           |                  |               |          |                           |             | •             |
| Home                     | methanol O                                                                |           | ICK PART NO  | NAME \$                      |                     |     |                 |         |           |           |                  |               |          |                           |             |               |
|                          | Country + - New Zealand × Language + English ×                            |           |              |                              |                     | ۲   |                 |         |           |           |                  |               | Docume   |                           |             |               |
| *                        |                                                                           |           | 123          | Methanol                     |                     | VGD | Sigma Chemicals | S       | S English | Kingdom   | Primary          | 11/05/2019    | Gol      | d 🔳 Vendor<br>💿 Latest    |             | rchived       |
| Risk Assess.             | SDS and Labels ×                                                          |           | 123          | Methanol                     |                     | VOD | Sigma Chemicals | SI      | S English | Australia | Primary          | 11/05/2019    | Type     |                           |             |               |
|                          | Gold SDS Vendor SDS                                                       |           | 123          | methanol                     |                     |     | ChemWatch       | si      | IS        | ANY       | Primary          | 26/04/2019    |          | el 🗌 Mini                 | - Mo        | no            |
| D-Gen Lab                | Labels Mini SDS                                                           |           |              |                              |                     |     |                 |         |           |           |                  |               |          |                           |             |               |
| 14601                    |                                                                           |           |              |                              |                     |     |                 |         |           |           |                  |               | Vendors  |                           |             |               |
|                          | Folder search Q Expand Collarse — ×                                       |           |              |                              |                     |     |                 |         |           |           |                  |               | Mer      | ck 820<br>Oracanico (Eist | tor Color   | 1500 402      |
|                          | 4 🖮 102 (Main Prep Room)                                                  |           |              |                              |                     |     |                 |         |           |           |                  |               | Sigr     | na Chemicals 3            |             |               |
| Holphane .               | Elammable cabinet                                                         |           |              |                              |                     |     |                 |         |           |           |                  |               | Che      | mWatch 1                  |             | more -        |
|                          | 🖮 Shelf 1 (Chris Thorn)<br>🖮 Shelf 4 (Kavla Griffin)                      |           |              |                              |                     |     |                 |         |           |           |                  |               | Countrie |                           |             |               |
|                          | Shelf 8 (Derek Heath)                                                     |           |              |                              |                     |     |                 |         |           |           |                  |               |          | ed States 2043            |             |               |
|                          | <ul> <li>102A (Tissue cuiture)</li> <li>102B (Media prep room)</li> </ul> |           |              |                              |                     |     |                 |         |           |           |                  |               | - Aus    | tralia 505                |             |               |
|                          | 102C (Coldroom) 103 (Teaching Lab)                                        |           |              |                              |                     |     |                 |         |           |           |                  |               | 📃 Nev    | Zealand 67                |             | more -        |
|                          | ▶ ■ 201                                                                   |           |              |                              |                     |     |                 |         |           |           |                  |               | Languag  |                           |             |               |
|                          | • 10 201A<br>• 10 201B                                                    |           |              |                              |                     |     |                 |         |           |           |                  |               | Eng      | lish 3878<br>ach 402      |             |               |
|                          | ▶ m 202                                                                   |           |              |                              |                     |     |                 |         |           |           |                  |               | Ger      | man 327                   |             |               |
|                          | 303 Ecology Lab                                                           |           |              |                              |                     |     |                 |         |           |           |                  |               | Source   |                           |             | more -        |
|                          | ► 1005 100 100 100 100 100 100 100 100 10                                 |           |              |                              |                     |     |                 |         |           |           |                  |               | Prin     |                           |             |               |
|                          | 307 - Patrick/Gerth     309-Owen/Ackerley                                 |           |              |                              |                     |     |                 |         |           |           |                  |               | Issue Da |                           |             |               |
|                          | New manifest                                                              |           |              |                              |                     |     |                 |         |           |           |                  |               | From     |                           | _           |               |
|                          | Fill SAF (Blue Zone)                                                      |           |              |                              |                     |     |                 |         |           |           |                  |               | To       |                           | _           |               |
|                          | WUCEL     DELETED                                                         | 14 A      | 1 × H        | 500 V items per page         |                     |     |                 |         |           |           | 1                | 3 of 3 items  |          |                           |             | ar Filters    |
|                          |                                                                           |           |              |                              |                     |     |                 |         |           |           |                  |               |          |                           |             |               |
| Provided by (            |                                                                           |           |              |                              |                     |     |                 | G Va    | CHEMWATCH | ENTOURAGE |                  | ive Help Chat |          |                           | ø)          | CHEMWATCH     |
|                          | P 💷 🚍 🧬 🍓 🧿 💁 🥵                                                           |           |              |                              |                     |     |                 |         |           |           |                  |               |          | 📥 🛄 🐟 E                   | NG 18/1     | AAM           |

g. Click and drag chosen item into desired Manifest. Dependent on item and vendor(s) you may see the following pop-up

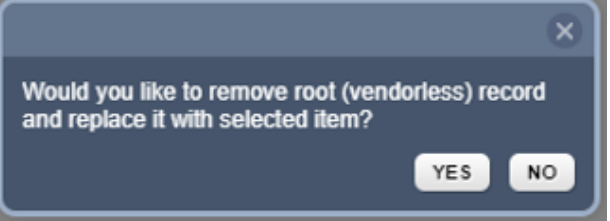

If you do select YES Item will have been added to your manifest.

h. Record the quantity of the item that will be stored in this manifest. <u>GoTo</u> "Update quantity" below.

## Method B - copy the item from another manifest

a. Open manifest where you know item can be found and right click on item you wish to copy. This will open the following popup window. Select "COPY"

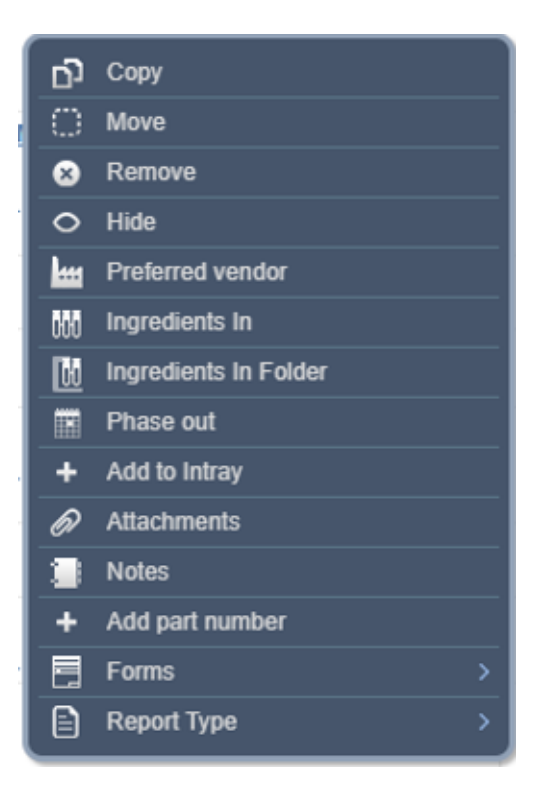

b. Right click on the new manifest you wish to add the item to and select "PASTE"

| $\leftarrow \   \rightarrow$ | C 🏠 ir.chemwatch.net/chemwatch.web/home#                                                                    |                              |
|------------------------------|----------------------------------------------------------------------------------------------------|------------------------------|
| Apps                         | 🥓 Interlab NZ   Labor 🛏 New Zealand   Sig 🥎 NXP   Shop for Offi 🦂 Bio-Si                                    | trategy 🧯                    |
| v. 1.1.64.435                | 55.p Live Help 🕥 Settings 🔅 UI Language – English                                                           |                              |
| GC                           |                                                                                                    | C                            |
|                              | Simple Advanced Query builder  E Panels                                                                     | $\mathbf{M} \geq \mathbf{N}$ |
|                              | Full Own & Clear - ×                                                                                        | PLAC                         |
| Home                         | methanol                                                                                                    |                              |
| <b>Þ</b>                     | Country - 🔤 New Zealand × Language - English ×                                                              |                              |
| Risk Assess.                 | SDS and LabelsX                                                                                             |                              |
| D-Gen Lab                    | Gold SDS Vendor SDS<br>Labels Mini SDS                                                                      |                              |
| Credo                        | Folder search Q   Expand   Collapse — X                                                                     |                              |
| Request                      | <ul> <li>102 (Main Prep Room)</li> <li>Corrosive cabinet</li> </ul>                                         |                              |
|                              | Flammable cabinet                                                                                           |                              |
|                              | <ul> <li>Shelf 4 (Kayla Griffin)</li> <li>Shelf 8 (Derek Health)</li> <li>Shelf 8 (Derek Health)</li> </ul> |                              |
|                              | ► 102B (Media prep room)<br>Create                                                                          |                              |
|                              | Сору                                                                                                    |                              |
|                              | Paste                                                                                                    |                              |
|                              | Rename                                                                                                    |                              |
|                              | Remove                                                                                                    |                              |
|                              | Print Tree                                                                                                  |                              |
|                              | Forms                                                                                                    |                              |
|                              | Folder Properties                                                                                           |                              |
|                              | ► SAF (Blue Zone)                                                                                           |                              |
|                              | ► 💼 TTR 309<br>► 💼 VUCEL                                                                                    | •                            |
|                              | E DELETED                                                                                                   |                              |
|                              |                                                                                                    |                              |
| Provided by C                | hemWatch – All rights reserved 2021                                                                         |                              |
| ۶ 🖿                          | o 🗊 🚍 🥭 🍓 🧿 🥦 🕒                                                                                             |                              |

c. If multiple vendors had been selected in the original manifest you copied from you will be warned

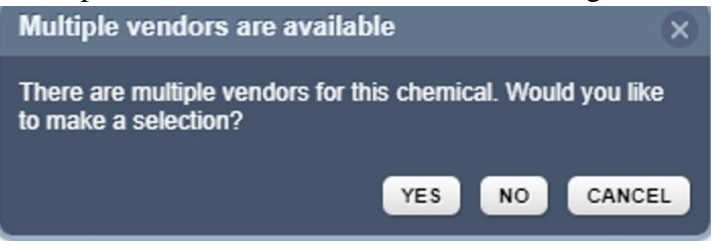

In which case follow instructions from Method A, step c above

If you do not see this popup, then you have successfully added an item your manifest

d. Record the quantity of the item that will be stored in this manifest. GoTo "Update quantity"

## Update quantity of substances in your manifest

a. Having populated a manifest with a new item, you now need to add the quantity that will be stored at this location e.g. if you plan to have 3x 2.5L of methanol then the quantity will be 7.5L.
 Open the manifest that you have put this item into and click on the edit icon "looks like a pen writing on a sheet of paper"

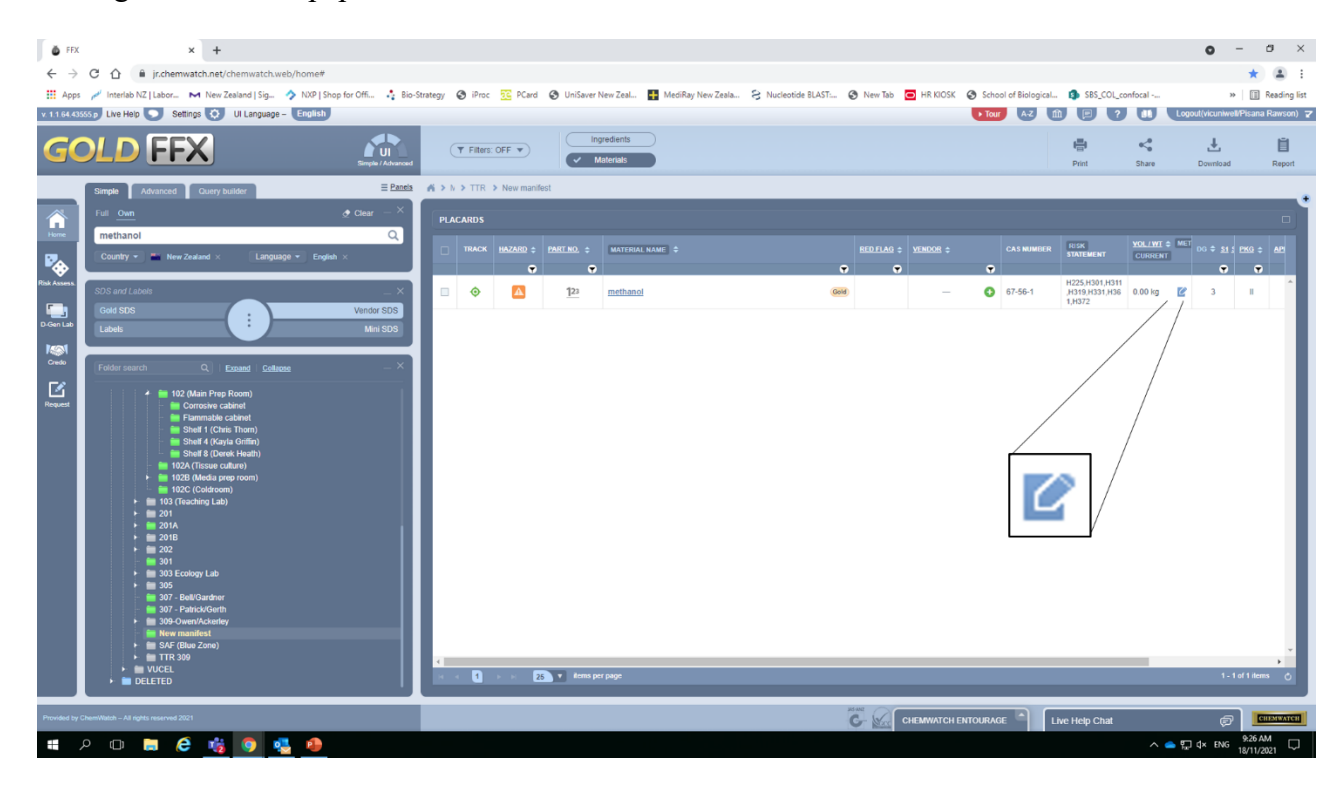

b. In the popup window select correct volume and enter quantity for both current and maximum fields. These values should be the same.

The "licensed volume/weight" can be left blank See <u>notes</u> below

| Edit manifest material |                        |                        |            | × |
|------------------------|------------------------|------------------------|------------|---|
| Manifest Volume Sara   |                        |                        |            |   |
| 🔍 * 💼 New manifest     | Material: methanol     |                        |            |   |
|                        | Folder: New manifest   |                        |            |   |
|                        | Material State         | Liquid                 | î          |   |
|                        | Specific Gravity       | 0.79 g/cm <sup>3</sup> |            |   |
|                        | Current Volume/Weight  | 5.0                    | L v        |   |
|                        | Maximum Volume/Weight  | 5.0                    | L v        |   |
|                        | Licensed Volume/Weight | 0.0                    | L v        |   |
|                        |                        |                        |            |   |
|                        |                        | S                      | AVE CANCEL |   |

c. You are now finished, with item and quantity both added to your manifest

| ð FE        | × +                                                                       |                                                                 |                                            |                                                      | o – o ×                                              |
|-------------|---------------------------------------------------------------------------|-----------------------------------------------------------------|--------------------------------------------|------------------------------------------------------|------------------------------------------------------|
| € →         | C 🟠 🔒 jr.chemwatch.net/chemwatch.web/home#                                |                                                                 |                                            |                                                      | * 🛎 E                                                |
| 🔛 App       | ps 🦽 Interlab NZ   Labor 🛏 New Zealand   Sig 🥠 NXP   Shop for Offi 🦂 Bio- | trategy 📀 iProc 🔀 PCard 📀 UniSaver New Zeal 📑 MediRay New Zeala | 🗧 Nucleotide BLAST: 😵 New Tab 🖸 HR KIOSK 😵 | School of Biological 🚯 SBS_COL_confe                 | cal » 🗄 Reading list                                 |
| v. 1.1.64.4 | 13555 p Live Help 🕟 Settings 🔕 UI Language – English                      |                                                                 |                                            | Nour AZ 🏦 🖲 ?                                        | Logout(vicuniwell/Pisana Rawson) 7                   |
| G           |                                                                           | Trillers: OFF                                                   |                                            | t <mark>⊞s</mark><br>Print S                         | 📢 🛃 📋                                                |
|             | Simple Advanced Query builder                                             | ▲ > h > TTR > New manifest                                      |                                            |                                                      |                                                      |
| $\wedge$    | Full <u>Own</u> <u>Clear</u> — ×                                          | PLACARDS                                                        |                                            |                                                      |                                                      |
| Home        | methanol Q                                                                |                                                                 |                                            |                                                      |                                                      |
| ₽           | Country - New Zealand × Language - English ×                              | TRACK HAZARD ¢ PARTINO, ¢ MATERIAL NAME ¢                       | RED FLAG ÷ VENDOR ÷                        | CAS NUMBER STATEMENT                                 | URRENT DG \$ \$1 \$ PKG \$ AP                        |
| Risk Assess | SDS and Labels X                                                          | □ � ▲ 123 methanoi                                              | (600) —                                    | 67-56-1<br>H225,H301,H311<br>H319,H331,H36<br>1,H372 | 00 L 😰 3 II                                          |
| D-Gen Lab   | Gold SDS Vendor SDS                                                       |                                                                 |                                            |                                                      |                                                      |
| 14501       |                                                                           |                                                                 |                                            |                                                      | /                                                    |
|             | Folder search Q   Exeand   Collacse _ X                                   |                                                                 | /                                          |                                                      | /                                                    |
|             | 🔺 🚞 102 (Main Prep Room)                                                  |                                                                 |                                            |                                                      | _                                                    |
| Request     | errosive cabinet                                                          |                                                                 |                                            |                                                      |                                                      |
|             | - Shell 1 (Chris Thorn)<br>- Shell 4 (Kayla Griffin)                      |                                                                 | 5.00                                       |                                                      |                                                      |
|             | Shell 8 (Derek Heath) 102A (Tissue culture)                               |                                                                 | 5.00                                       |                                                      |                                                      |
|             | <ul> <li>I02B (Media prep room)</li> <li>I02C (Coldroom)</li> </ul>       |                                                                 |                                            |                                                      |                                                      |
|             | <ul> <li>In 103 (Teaching Lab)</li> <li>In 201</li> </ul>                 |                                                                 |                                            |                                                      | -                                                    |
|             | ≥ 201A ≥ 201B                                                             |                                                                 |                                            |                                                      |                                                      |
|             | ► <u>=</u> 202<br>= 301                                                   |                                                                 |                                            |                                                      |                                                      |
|             | 303 Ecology Lab                                                           |                                                                 |                                            |                                                      |                                                      |
|             | 307 - Bel/Gardner                                                         |                                                                 |                                            |                                                      |                                                      |
|             | 30/ - Fatcoourn     309-Owen/Ackerley                                     |                                                                 |                                            |                                                      |                                                      |
|             | SAF (Blue Zone)                                                           |                                                                 |                                            |                                                      |                                                      |
|             | VUCEL                                                                     |                                                                 |                                            |                                                      | 1-141800                                             |
|             |                                                                           |                                                                 |                                            |                                                      | English (New Zealand)<br>US keyboard                 |
| Provided b  | ay ChemiWatah – All rights reserved 2021                                  |                                                                 |                                            | URAGE                                                | To switch input methods, press<br>Windows key+Space. |
|             | ዶ 🗆 🚍 🧀 🥰 🥵 🖉                                                             |                                                                 |                                            |                                                      | ^                                                    |

Notes:

- SBS requires maximum values be recorded in Chemwatch to maintain regulatory compliance. Especially in respect to supplying such information to emergency workers and tracking/maintaining thresholds of allowable quantities within rooms, floors and whole buildings.
- The maximum value should reflect the maximum capacity in the lab, so you need to record the size of the container not the amount of chemical you have in the container. That way you do not need to update Chemwatch when you replace it with a new "full" container.
- The maximum value does not need to be updated unless the amount in use in the lab permanently increases or decreases, such as at the start or finish of a research project. For example:

Maximum value of ethanol recorded in Chemwatch is 7.5L (3x 2.5L bottles),

you use 2.5x bottles = 1.25L left in lab,

you then purchase another 2x bottles = 6.25L in lab.

None of these changes needs updating in Chemwatch.

If however you then purchased a further bottle there would then be 8.75L in the lab. Then the new amount  $(4x \ 2.5L=10L)$  must be updated in Chemwatch.

- Entering the same value in both maximum and current fields is required because
  - While, only the maximum field is required to assist SBS to meet its regulatory compliance, some users will enter the weights/volumes in the current field by mistake. This makes it almost impossible to extract the required information.
  - Unfortunately, on opening a manifest, Chemwatch defaults to the "current volume/weight" view and many users seem to forget how to change the view to maximum values leaving them only seeing 0 values.